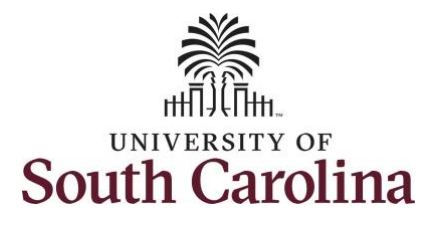

## How to request to view leave pool transaction history:

This job aid outlines how a TL/ABS Approver with the HR Leave Administrator role can view leave pool transaction history on behalf of an employee. A TL/ABS approver has the ability to search for employees in their designated department(s) in the Time and Absence Workcenter to include approving, reporting, and viewing activities.

**Navigation:** Employee Self Service > My Workplace > Time and Absence Workcenter

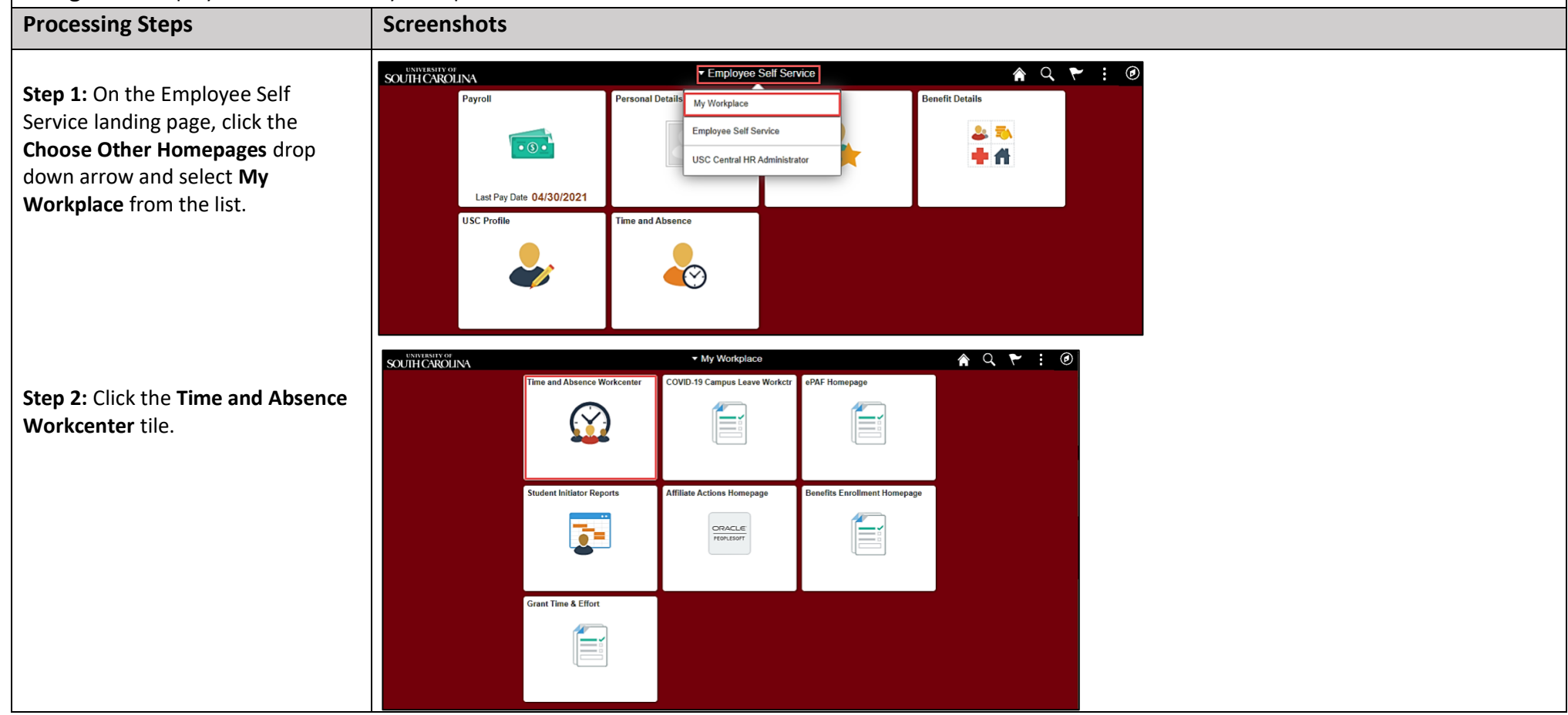

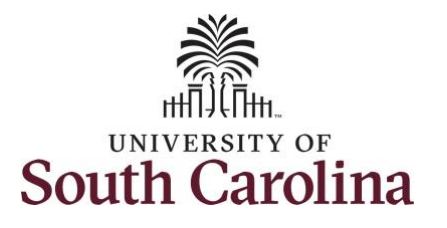

| Time and Absence Workcen | ter |
|--------------------------|-----|
|--------------------------|-----|

provides a central area to access the most used time and absence related activities. It enables managers to access various pages and keep multiple windows open while doing their daily work.

The activities provided within the Time and Absence Workcenter include Approving, Reporting, viewing time and absence related transactions, queries and reports.

In conjunction with the TL/ABS Approver role, you also have an addon role, HR Leave Administrator, which affords some access to medically sensitive information. The HR Leave Administrator role can initiate requests on behalf of employees for Bone Marrow Donor, Organ Donor, Sick Leave Advancement, and view Leave Pool Transfer History.

**Step 3:** Click the **Leave Donations** drop-down arrow.

| My Homep                     | page        | ~ # |
|------------------------------|-------------|-----|
| Scope                        |             | G 🖨 |
| <ul> <li>wy Scope</li> </ul> |             |     |
| - My Work                    |             |     |
| Exceptions                   |             |     |
| Approvals                    |             | ~   |
| Reported Ti                  | īme         | ~   |
| Reported II                  | ane -       |     |
| - Links                      |             |     |
| Approve Time                 | and Absence | ~   |
| Manage Time                  | and Absence | ~   |
| Leave Donatio                | ons         | ~   |
| Extended Abs                 | iences      |     |
|                              |             |     |
| <ul> <li>Queries</li> </ul>  |             |     |
| Time and Labo                | or          | ~   |
| Absence Mana                 | ageent      | ~   |
| Reports/Pro                  | ocesses     |     |
| - top of tari re             |             |     |
|                              |             |     |

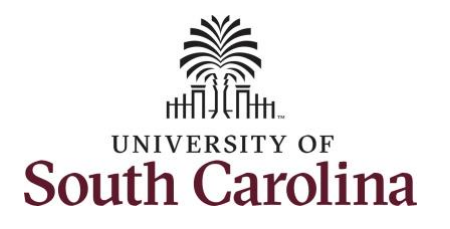

| Step 4: Click the View Transaction | < My Workplace                        | View Transaction History 🏫 🏹 🗄 Ø                                                              |
|------------------------------------|---------------------------------------|-----------------------------------------------------------------------------------------------|
| History tab.                       | Scope C ♀<br>▼ My Scope               | New Window                                                                                    |
|                                    |                                       | Enter any information you have and click Search. Leave fields blank for a list of all values. |
| tep 5: Click the Search button to  | • My Work                             | Find an Existing Value                                                                        |
| eturn all of the Leave request     | Approvals                             | ▼ Search Criteria                                                                             |
| rograms.                           |                                       | Country begins with 🗸 0,                                                                      |
|                                    | ↓ LINKS                               | Leave Program Degins with V Q                                                                 |
| ten 6: Click the appropriate leave | Approve Time and Absence              |                                                                                               |
| regram from the list               | Leave Donations                       | Search Clear Basic Search 🖉 Save Search Criteria                                              |
| logram nom the list.               | View Transaction History              | Sauch Republic                                                                                |
|                                    | Queries                               | View All I 4 4 1.4 of 4 ♥ ▶ ▶                                                                 |
|                                    | Time and Labor                        | Country Leave Program Description Descr                                                       |
|                                    | Absence Managment                     | USA ALDTE United States Annual Leave Donate to Empl.                                          |
|                                    | ✓ Reports/Processes                   | USA ALDTP United States Annual Leave Pool                                                     |
|                                    | Processes                             | USA SLDTE United States Sick Leave Donate to Empl.                                            |
|                                    | · · · · · · · · · · · · · · · · · · · | USA SLDIP United States Slock Leave Profi                                                     |
|                                    |                                       |                                                                                               |
|                                    |                                       |                                                                                               |

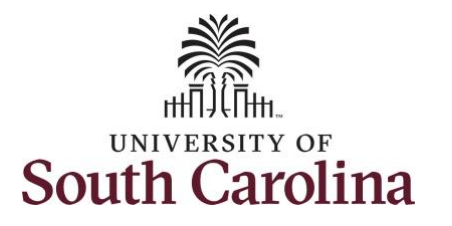

| Step 7: On the View Transaction                                                                                                    | K My Workplace                                              | View Transaction History                                                                                                    |
|----------------------------------------------------------------------------------------------------|-------------------------------------------------------------|----------------------------------------------------------------------------------------------------|
| <b>History page</b> , the Leave Program<br>description can be seen at the top.<br>You can narrow your search by using<br>the Selection Criteria to search by:                                     | Scope C O<br>My Scope<br>My Work<br>Exceptions<br>Approvals | View Transaction History       Country USA United States         Leave Program ALDTE       Description Annual Leave Donate to Empl.                                                                                                    |
| <ul> <li>Time Period using the From<br/>Date and To Date fields</li> <li>Request Type of Donate or<br/>Receive</li> <li>A specific employee using the<br/>SMRL ID Exercised To Soldier</li> </ul> |                                                             | From Date       III       To Date       IIII         Request Type       Intransaction Status       Intransaction Status       Intransaction Status         Empl ID From       Q       Empl ID To       Q         Select with Matching Criteria       Clear All                                                                                                    |
| EMPL ID From and To fields<br><b>Step 8:</b> To view transaction history<br>for the next leave program, click the<br><b>Next in List</b> button.                                                  | ► Queries                                                   | Leave Transfer Transaction Information         Image: Contrast of transfer Details         Image: Contrast of transfer Details |
| You successfully learned how to<br>view leave pool transaction history<br>as a HR Leave Administrator.                                                                                            |                                                             |                                                                                                    |